# Gates 簡易使用説明書

#### 1 各ファイルの置き場所・階層関係

(1) 全ファイルを同一フォルダで管理する

1 教科だけで使うのならば、フォルダを使う必要はない。その場合は Gates の設定(科目設定)でフォルダを使うのチェックをはずしておく。現在の配布ファイルの設定はフォルダを使わない設定。

(2) 教科毎のデータを教科名フォルダに保存する

3年 ・・・・ Gates
 国語 ・・・・成績データ,成績検討表データ等 CSV ファイル
 地理歴史
 (以下、科目フォルダ)

Gates を置いたフォルダの下位に各教科フォルダを作る設定(後述)

#### 2 考査素点・科目評価・科目出欠等入力の具体的な手順

\* Excelのマクロによる入力

[マクロ使用の注意]→\*「マクロを有効にする」をクリック [メイン画面]

| A B C D E F G H J J K L M N O P Q R S<br>2<br>3<br>4<br>5                                                                                                    |
|----------------------------------------------------------------------------------------------------|
| 0<br>7<br>7<br>9<br>9                                                                                                    |
| Gene(2006(24)/2016(24)/2016(24)/2 |
| <i>i</i> [                                                                                                    |

- (1)考査選択と科目選択
  - \* 考査・評価選択 (考査・評価名) のリストボックスをクリック
  - \* プルダウンリストから<u>目的の考査名</u>をクリック
  - \* 科目選択(科目名)のリストボックスをクリック
  - \* プルダウンリストから目的の科目名をクリック
  - \* 入力ボタンをクリック

| 考香·評価選択         | =              |                           |
|-----------------|----------------|---------------------------|
| 一学期中間考查         | 1              |                           |
| 科目選択            |                |                           |
| (料目名)           | . 入力           | * 知みてりカナフ担人には物の           |
| (科目名)<br>年 国語総合 | and the second | * 初めて八月9つ場合には伏り           |
| 対現代社会           |                | メッセージボックスが表示され            |
| ₱ <u>理料総合B</u>  | (2面印刷)         |                           |
| 保健              | * # T          | 300(, OK 27997            |
|                 |                | Gates/X [34728*3#1        |
| 英語Ⅰ             |                | 考查·評価選択                   |
| 簿記              |                | 一字期中间考查                   |
| 情報処理            |                | 料目選択                      |
|                 |                | 数学1 新規入力 7                |
|                 |                | 年 度 平成 新規入力としてファイルを作成します。 |
|                 |                | 対象学年第1                    |
|                 |                | データ用フォル                   |
|                 |                | C¥Documents and Settings  |
|                 |                | 設定変更                      |

- (2)素点入力と保存、確認表印刷
  - \* 名列の左の「得点」列に素点を入力 (基本的に入力してよい部分は白地の部分です)

[入力画面]

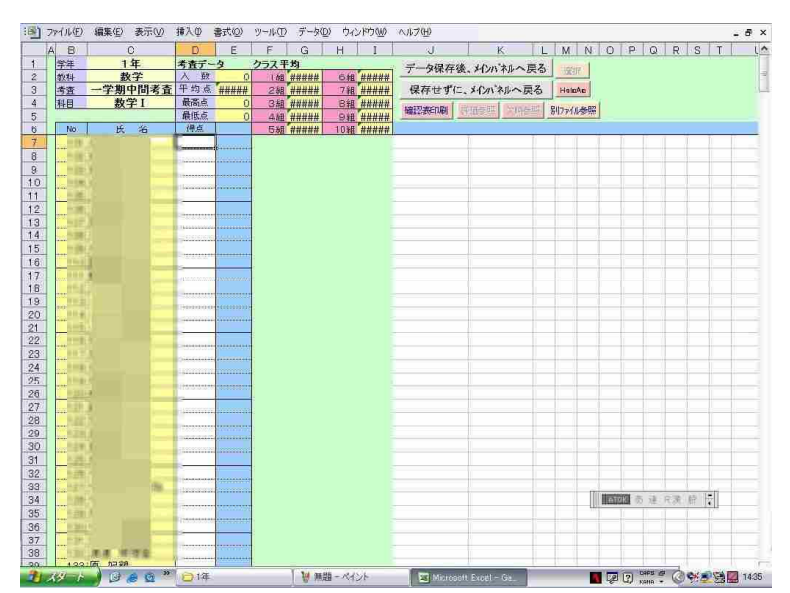

- \* 入力終了後、入力結果を印刷したい場合は 確認表印刷 のボタンをクリック (エクセルの「ファイル」→「印刷」は使わないでください) 確認表のサンプルは後掲
- \* データ保存するためには データ保存後、メインパ ネルに戻る をクリック 次の確認メッセージが出るので O K をクリック

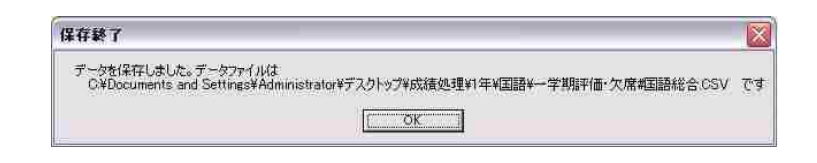

- \* 選択科目の場合、右上の選択ボタンがクリック可になっています。 これをクリックすると、その科目の選択者が集められますので利用してください。
- (3) 評価・欠席の入力
  - \* 考査・評価選択(考査・評価名)のリストボックスをクリック
  - \* プルダウンリストから目的の評価名をクリック
  - \* 科目選択(科目名)のリストボックスをクリック
  - \* プルダウンリストから目的の科目名をクリック
  - \* 入力 ボタンをクリック
  - \* 新規入力の確認があった後、入力画面に移る
  - \* 評価と欠席は同一画面で入力
  - \* 遅刻については別画面で入力

| :@] | ファイル生) | 編集(E) 表示(V) | 挿入型  | 書式( <u>©</u> ) | ツール① | データ   | ひ ウィ | ンドウWD | ヘルプ        |
|-----|--------|-------------|------|----------------|------|-------|------|-------|------------|
|     | AB     | 0           | D    | E              | F    | G     | Н    | I     |            |
| 1   | 学年     | 1年          | 考査デー | 3              | クラス平 | ±з    |      |       |            |
| 2   | 教科     | 国語          | 人数   | 4              | 口組   | 9.50  | 6組   | ##### | <u>av</u>  |
| з   | 考査     | 一学期評価・欠席    | 平均点  | 9.5            | 2組   | ##### | 7組   | ##### | 保          |
| 4   | 科目     | 国語総合        | 最高点  | 10             | 3組   | ##### | 8組   | ##### | The second |
| 5   |        | _           | 最低点  | 9              | 4組   | ##### | 9組   | ##### | 自然         |
| 6   | No     | 氏 名         | 評価評定 | 1 欠席           | ち組   | ##### | 10組  | ##### |            |
| 7   | 101    | 10 TR       | 10   | )              | ·    |       |      |       |            |
| 8   | 102    | ****        | 10   | 2              |      |       |      |       |            |
| 9   | 103    | ## 1m       | 9    |                | l    |       |      |       |            |
| 10  | 104    | 8. 128.2    | 9    | 3              |      |       |      |       |            |
| 11  | 1 05   | ·           |      |                | ľ.   |       |      |       |            |
| 12  | 106    | 10 mil -    |      | 1              | i.   |       |      |       |            |
| 13  | 107    | 1 H H H H   |      |                | 8    |       |      |       |            |
| 14  | 1.08   | 11湯 省権      |      |                |      |       |      |       |            |
| 15  | 109    | ALL WE      |      |                | į.   |       |      |       |            |
| 16  | 110    | 1 1 4 T     |      |                |      |       |      |       |            |
| 17  | 111    |             |      |                |      |       |      |       |            |
| 18  | 112    |             |      |                |      |       |      |       |            |
| 19  | 119    | AND MADE    |      |                |      |       |      |       |            |

\* 保存方法については考査素点の入力と同じ

(4) 遅刻・早退の入力

遅刻・早退についてはその合計数を入力していただきます。 入力の画面は考査入力と同じです。 合計数入力欄が[得点]となっていますが、気にしないでください(^ ^;

- (5) 成績伝票の印刷
  - \* メインパネルから「〇学期評価・欠席」と「科目名」を選択する。(6と同じ)
  - \* 伝票印刷 ボタンをクリック
  - \* 次の画面に移るので 成績伝票の印刷 ボタンをクリック
  - \* 印刷された伝票を確認

[伝票印刷]

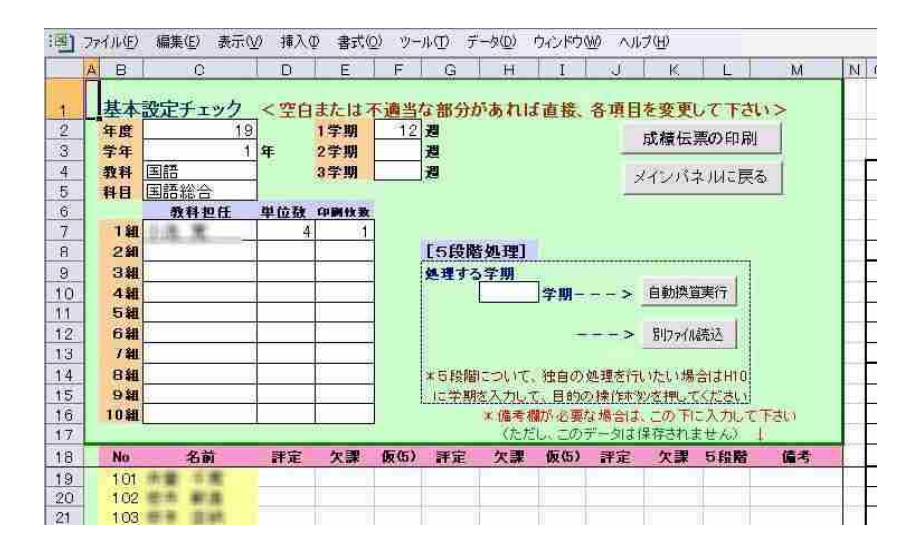

#### 3 評価作成の方法(こんな機能もあります)

入力したデータを活用し、評価へつなげる機能もあります。

この機能はメインパネルの評価作成ボタンがクリック可能になっている時に使えま す。各種のデータを集めて100点満点の換算点を作成し、さらにその換算点の分布に 従った形で評価を決めます。具体的には次の手順で進みます。

(1)科目データ等の読み込み
(2)各データ(素点)を100点満点に換算
(例:20点満点の平常点を100点満点に換算)
(3)欠席者等の見込み点の入力
(空欄をダブルクリックすると見込み点の候補が示されます)
(4)各データの比重を決定する
(例:課題、中間、期末考査、小テスト、平常点を1:2:2:2:1で計算する)
(5)総合した換算点(100点満点)を計算する。
(素点以外にも偏差値や順位でも計算可能)
(6)換算点順に並び替え
(7)最高点、最低点とその人数、平均点を決める
(8)評価分布の自動計算あるいは手動計算
(10)評価の手直し
(11)決定・評価データを転送
(12)評価検討表の印刷・保存

\* この一連の操作はすべて各種ボタンでの操作で行うこともできますが、 Navi ボタン一つを使う形で、対話型で操作を進めることもできます。

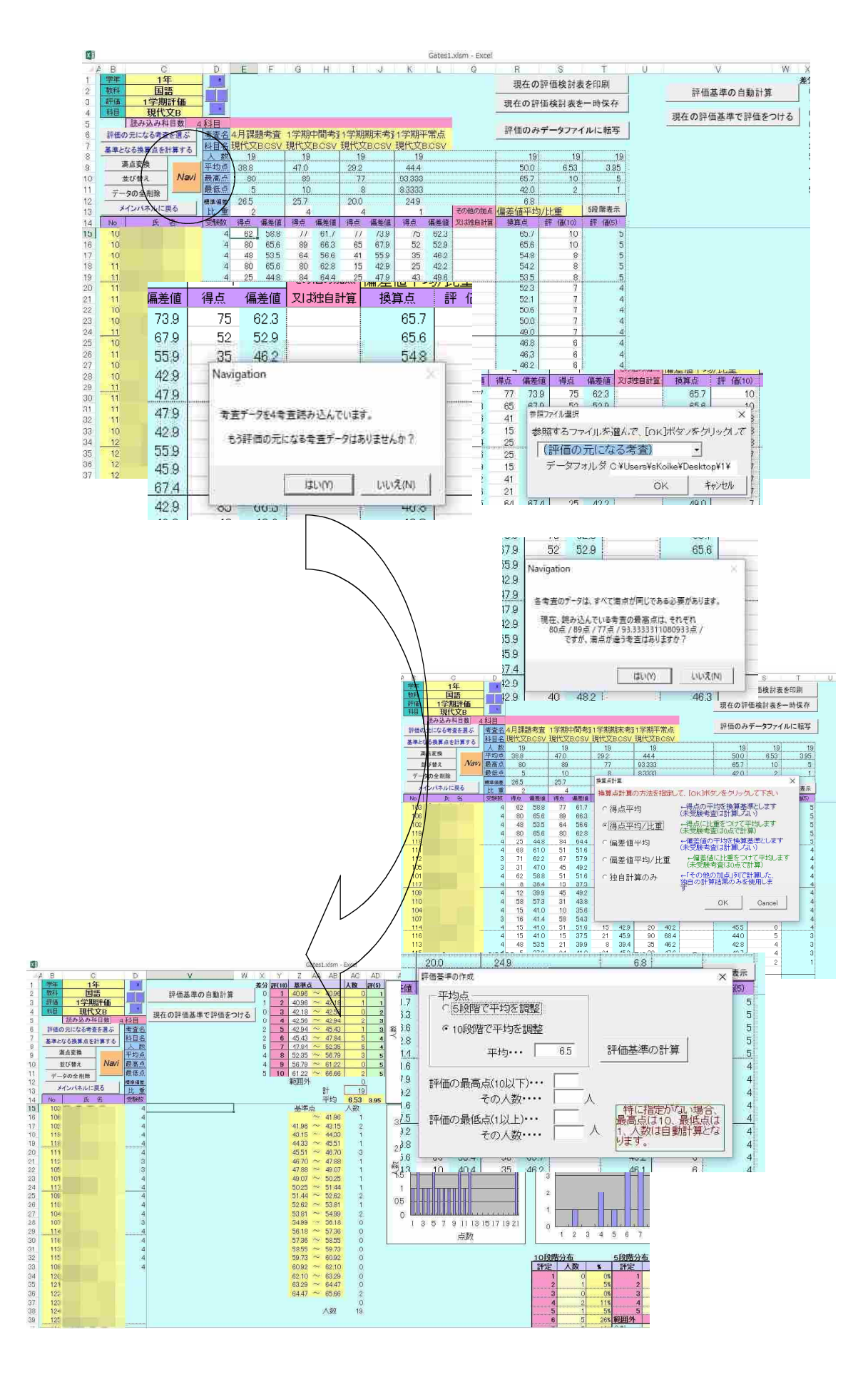

#### <u>4 Gates の設定</u>

| (考査・評価名)                      |      |
|-------------------------------|------|
| <b>斗目選択</b><br>(科目名) →        | 入力   |
| 在度 亚式20年度                     | 評価作成 |
| 対象学年 第3学年<br>データ用フォルダ         | 伝票印刷 |
| C.¥Users¥sKoike¥Desktop¥Gates | 終了   |

・・ メインパネル左下の設定変更ボタンから設定画面に移動
 (全シートの表示→「科目設定」と「学年設定」のシートに設定を入力)
 \* Gates の基本・・・・入力する部分は白色のセル

着色セルは関数などが入ってる場合が多いので注意!!

## 1 【「科目設定」シートの設定項目】

|             | A B               | С           | D       | E             | F        | G      | Н        | Ι  | J          | К   | L          | M      | N   | 0     | Р        |          |
|-------------|-------------------|-------------|---------|---------------|----------|--------|----------|----|------------|-----|------------|--------|-----|-------|----------|----------|
| 1           | 科目設定              |             |         |               |          |        |          |    |            |     |            |        |     |       |          |          |
| 2           | 設定の保存/再スタート       |             |         |               |          |        |          |    |            |     |            |        |     |       |          |          |
| 3           | 科目名の設定            |             |         |               |          |        |          |    |            |     |            |        |     |       |          |          |
| :4:         | 総数 12             |             |         | 1 組           | ×        | 2組     |          | 3組 |            | 4組  | 2          | 5組     |     | 6組    |          | 7組       |
| 5           | No (料目名)          | (正式科目名)     | (教科名    | 111.44        | 310      | 世道     | 單位数      | 担当 | 單位數        | 担当  | 重位数        | 担当     | 單位數 | 担当    | 重位数      | 担当       |
| 6           | 1 国語総合            | 国語総合        | 国語      | 11法 第.        |          |        | <u> </u> |    | 1          |     | <u>.</u>   |        |     |       | <u> </u> |          |
| 7           | 2 現代社会            | 現代社会        | 公民      | 清州 道:         | 1.1      |        | l        |    | <u>.</u>   |     | <u>į</u> į |        |     |       | <u> </u> | ğ        |
| 8           | 3 数学 1            | 数学1         | 数学      | 注注意 應意        |          | -      | l        |    | l)         |     | 1          |        |     |       | []       |          |
| <u>_9</u> / | 4 理科総合B           | 理科総合日       | 理科      | 藩主典院。         |          |        | l        |    |            |     |            |        |     |       |          |          |
| 10          | 5 体育              | 体育          | 保健体     | most country  |          |        | ļ        |    | ļ          |     | <u>1</u>   |        |     |       | ļ        | <u>ä</u> |
| 11          | 6 保健              | 保健          | 保健体     | 唐公明5.         |          |        | ļ        |    | Į          |     | ļ          |        |     |       | <u> </u> | ä        |
| 12          | 7書道1              | 書道1         | .芸術     | 1877.31       | 1        |        | ļ        |    | ļ          |     | .i         |        |     |       | ļ]       | <u>.</u> |
| 13          | 8 OC 1            | オーラルコミュニケーシ | 外国語     | 34/#E.        |          |        | ļ        |    | ļ          |     |            |        | ļ   |       | ļļ       | (        |
| 14          | 9 英語 1            | 英語 [        | 外国語     | AUN-          |          |        | Įį       |    |            |     | 4i         | ļ      |     |       | <u></u>  | <u>.</u> |
| 15          | 10とジネス基礎          | ヒシネス基礎      | 商業      | Access 101-18 | -5       | =      | ļ        |    | ļ          |     |            |        | ļ   |       | <u></u>  | ğ        |
| 16          | 11 簿記             | 簿記          | 商業      | 周田 売          |          |        | ļ        |    | ļļ         |     |            |        |     |       | ļ        |          |
| 17          | 12 情報処理           | 情報処理        | 商業      | 常田遺則,         |          |        | ļ        |    | ļ          |     |            |        | ļ   |       | ļļ       | í        |
| 18          | 13                |             | <u></u> |               |          |        | ļ        |    | Į          |     | 35         |        | 5 8 |       | Į        | R        |
| 19          | 14                |             |         | ·             | ·····•   |        |          |    |            |     |            |        |     |       | ļ        | L        |
| 20          | 15                |             |         |               |          |        |          |    |            |     |            |        |     |       | ļ        |          |
| 21          | 16                |             |         |               | ŀ        |        |          |    |            |     |            |        |     |       |          | þ        |
| 22          | 1/                |             |         |               | <u> </u> |        |          |    | ÷          |     | ÷          |        |     |       |          | ·        |
| 23          | 18                |             |         |               |          |        |          |    |            |     |            |        |     |       |          |          |
| 24          | 19                |             |         |               |          |        |          |    | +          |     |            |        |     |       |          |          |
| 25          | 20                |             |         |               | +        |        |          |    |            |     | ·          |        |     |       |          | }        |
| 20          | 21                |             |         |               |          |        |          |    | +          |     |            |        |     |       |          |          |
| 47          | 00                |             |         |               | ·····    |        | -        |    | 1          |     | ATOX       | 用 但 中国 | 田英  | M 🗮 📑 | 1        |          |
| 20          | ▶ M Opening / 列入ナ | 科目設定 /      | 学年設定    | 確認表/評         | 価作成      | / 成績伝》 |          |    | <u>r 3</u> | 100 |            | !      |     |       |          | -        |

《科目名の設定》

- ・科目名 (通称使用可)・・・・「〇〇(選択)」などの表記も可
- ・正式科目名 ・・・・指導要領に従った正式科目名
- ・教科名 ……指導要領に従った正式教科名
- ・担当・単位数 ・・・・各クラスごとの担当者名・単位数

《考査名の設定》

- ・考査・評価名 ・・・・素点や評価などを入力する項目名を入力する。
   小テストや平常点、遅刻欠席のみを入力するファイルなども作れる
- ・関連評価 ・・・・2・3学期の場合は前の学期の評価が関係してくるので、 関連する評価の名前を記しておく。

《他の設定》

- ・10段階から5段階への換算
- 評価作成の際の標準平均点
- ・学期末統合科目の設定
- ・見込み点算出の際のパーセンテージ(4種類まで設定可能)
- ・選択・習熟等の名簿ファイル名(「選択クラス」で設定済み)
- ・5段階の処理(3年なら1・3学期を自動換算するように設定する)
- ・言葉による評価への変換(科目 No と「優・良・可・不可」等の言葉による評価への変換を設定する)

### 2 【「学年設定」シートの設定項目】

| 14 | A B C D      | E                | E                | G H                   | T I              | J K         |
|----|--------------|------------------|------------------|-----------------------|------------------|-------------|
| Ť  | 学年設定         | <b>协学内原共/画</b> 7 | 6_1 10 mm makili | 0.00 (B + 0)          | 1 10 0 0 0 0 0 0 | Ê           |
| 2  | 平 成 30 年度    | 設定の体行/ 将へ        | メート 放走の書き曲し      | DR. JE. 07 (DT. PF 30 | 107 設定の主用五       |             |
| 3  | 学年3年         | データ用フォルダ         |                  | 注意11                  | ・テータフォルタの指       | 定がない場合は、こ   |
| 4  | 最大クラス数 3 クラス | [ 裁科報]           | 下位のデータフォルダを作る    | 6                     | フォルダがデータ         | フォルダになります   |
| 5  |              | 1学期授業時数          | 13               | 通                     | ・教科毎のテータ         | フォルダ名は「科目」  |
| 6  | 学年生徒名簿       | 2学期授業時数          | 13               | 運                     |                  |             |
| 7  | No Name      | 3学期授業時数          | 9                | j匾                    |                  |             |
| 8  | 101 田中 1男    |                  |                  |                       |                  |             |
| 9  | 102 田中 2男    | 2                |                  |                       |                  |             |
| 10 | 103 田中 3男    | ヘルパーアプリケーショ      | 2                |                       |                  |             |
| 11 | 104 田中 4男    |                  |                  | -                     | 「科目設定」・「学年語      | 設定」の全設定内容を  |
| 12 | 105 田中 5男    | 194              | warman.          |                       | ファイルに書き出し、       | 読み込みます。     |
| 13 | 106 田中 6男    | Class            | 担任名              |                       | Billと連携する時、及     | UGateのバージョン |
| 14 | 107 田中 7男    | 1組               | 久方 栗鼠太郎          | -                     | アッフ時に使います。       |             |
| 15 | 108 田中 8男    | 2組               | 不運復った子           |                       |                  |             |
| 10 | 109 田中 9男    | ご准旦              | 出員 鹿力介           |                       |                  |             |
| 17 |              | 日本日              |                  | +                     |                  |             |
| 10 |              | 〇休日              |                  | -                     |                  |             |
| 19 | 112 田中 125   | 日常日              |                  |                       |                  |             |
| 20 | 114 田内 14里   | ノ市田              |                  | ł                     |                  |             |
| 22 | 115 田山 15厘   | OAR<br>OAR       |                  | -                     |                  |             |
| 23 | 116 田中 16里   | 1048             |                  |                       |                  |             |
| 24 | 117 田中 17男   | 1 Unit           | <u>1</u>         | 1                     |                  |             |
| 25 | 118 田中 18男   |                  |                  |                       |                  |             |
| 26 | 119 田中 19男   |                  |                  |                       |                  |             |
| 27 | 120 田中 20男   |                  |                  |                       |                  |             |
| 28 | 121 田中 21男   |                  |                  |                       |                  |             |

《設定項目》

- ・年度・学年・最大クラス数
- ・生徒名簿・担任名
- ・各学期授業週数(全部で35週になるように)
- ・「データ用フォルダ」や「ヘルパーアプリ」の項目は空白でOK
- ・「教科毎にデータフォルダを作る」のチェックボックスはチェックしておく

設定の保存/再スタートボタンでメインパネルに戻る

\*その際 GatesSet.inf ファイルが更新される

設定の書き出しボタン・・・・GatesSet.infの更新のみ(メインパネルには戻らない)

設定の読み込みボタン・・・・すでにそのフォルダにある GatesSet.inf を読み込む

設定の全消去ボタン・・・・全設定項目を消去する

#### 3 【選択科目メンバーの設定】

メインパネルの(考査・評価名)のリスト中、再下段に「選択クラス」という選 択項目があるので、これを選択し、該当の科目の(科目名)も選択し、入力ボタン をクリックする。

一般の素点などの入力と同じ入力画面になるが、ここで選択者だけに「1」を入 力する。

習熟などで2クラスに分けたい時は、「1」と「2」で区別して入力する。

入力の時に見やすい画面にするためには、41番や42番などの空白行を「1.5」 などというふうに入力して、クラス間の区切り行として利用することもできる。

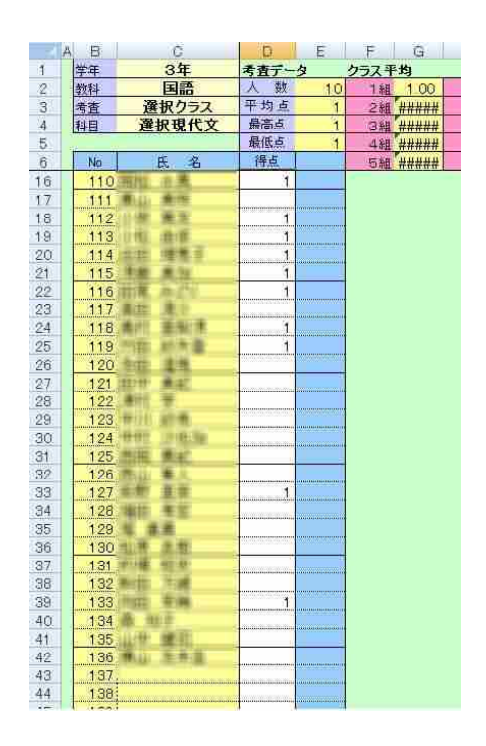